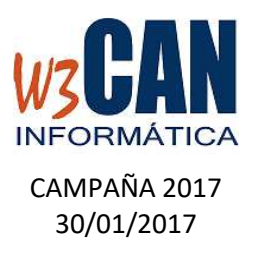

## ESTA ACTUALIZACIÓN INCLUYE LA DESCARGA DE LA PALOMAS DE LOS CENSOS Y CONFECCIÓN DE LISTAS DE VIAJE.

1) Desde el programa COLOMBO, debe marcar todas las palomas en <En Reserva>, en la opción Utilidades – Palomas a Vuelo

| Palomas a Vuelo                                                           |           |         |
|---------------------------------------------------------------------------|-----------|---------|
| Club                                                                      | Nº Anilla | A Vuelo |
| Socio                                                                     |           |         |
|                                                                           |           |         |
| Exportar Lista Viaje Adultas Excel<br>Exportar Lista Viaje Pichones Excel |           |         |
| Marcar Palomas Adultas del Club <en reserva=""></en>                      |           |         |
| <u>G</u> uardar <u>S</u> alir                                             |           |         |
| Código del club al que pertenece el socio (F4 : Búsqueda<br>Rápida)       |           |         |

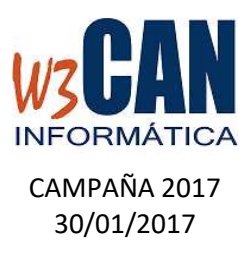

2) Desde el programa COLOMBO, elegir la opción Actualizaciones – Buscar Actualizaciones.

Muestra esta pantalla:

| СОLОМВО                                                                                                    | ×            |
|----------------------------------------------------------------------------------------------------|--------------|
| (17-2017-Descarga de Censo y Confección Listas Viaje).Hay act<br>pendientes de descargar. ¿Desea descargarlas ahora? | ualizaciones |
| <u>S</u> í                                                                                                    | No           |

Si elegimos Si

|          | Versión: 13.11.2015            |
|----------|--------------------------------|
|          |                                |
| WZ IJ L  | altrición realizado con évito. |
| INFORMÁT | ICA                            |
|          | Espere Por favor               |

Termina cuando muestra el mensaje "Proceso de actualización realizado con éxito."

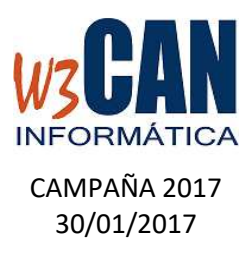

3) Desde el programa COLOMBO, se pueden descargar las palomas en la opción WEB-Descargar Palomas WEB.

Hay varias opciones de Descarga:

- Descargar las palomas jóvenes (2016) marcar <Jóvenes> y elegir descargar.
- Descargar las palomas adultas (anteriores 2016) marcar <Adultas> y elegir descargar.
- Para todos los socios debe estar marcado <Todos los socios>, si desea un socio en concreto, desmarcar <Todos los socios> y escribir el código de socio en el apartado de <Socio>.

| Descargar P          | alomas WEB   |       |       |  |  |
|----------------------|--------------|-------|-------|--|--|
| Año 2                | 016          |       |       |  |  |
| Opciones de Descarga |              |       |       |  |  |
| 🗙 Todo               | s Los Socios | Socio |       |  |  |
| P                    | alomas       |       |       |  |  |
|                      |              |       |       |  |  |
| C                    | Jóvenes      |       |       |  |  |
| 0                    | ) Adultas    |       |       |  |  |
|                      | Descarga     | r     | Salir |  |  |
|                      |              |       |       |  |  |
|                      |              |       |       |  |  |

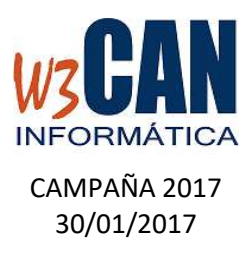

4) Desde la Web de la Federación Colombófila de Tenerife, ya puede confeccionar las listas de Viaje y acceder a su Censo en PDF. Para ello debe acceder a la opción Federados.